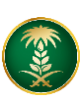

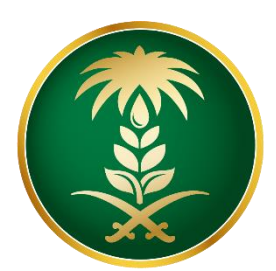

## وزارة البيئة والمياه والزراعة Ministry of Environment Water & Agriculture

المملكة العربية السعودية Kingdom of Saudi Arabia المملكة

الإدارة العامة لتقنية المعلومات

طلب استيراد اسمدة و مخصبات زراعية

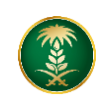

| طلب استيراد اسمدة و مخصبات زراعية                                                                                                    | اسم الخدمة                         |
|----------------------------------------------------------------------------------------------------|------------------------------------|
| اساسية                                                                                                    | نوع الخدمة                         |
| رئىسىية                                                                                                    | تصنيف الخدمة                       |
| قطاع اعمال                                                                                                    | الجهة المستفيدة                    |
| وزارة البيئة والمياه والزراعة                                                                                                    | الجهة المقدمة للخدمة               |
| مجانية                                                                                                    | رسوم تقديم الخدمة                  |
| اجرائية                                                                                                    | مستوى نضج الخدمة<br>الحالي         |
| اجرائية                                                                                                    | اعلى مستوى لنضج<br>الخدمة          |
| البوابة الإلكترونية لوزارة البيئة والمياه والزراعة                                                                                                    | قنوات تقديم الخدمة                 |
| https://www.mewa.gov.sa/ar/eServices/Pages/default.aspx                                                                                                    | رابط لبوابة الخدمات                |
| https://www.mewa.gov.sa/ar/eServices/Pages/Service001.aspx                                                                                                    | رابط الخدمة                        |
| <ol> <li>سجل تجاري مضافاً إليه نشاط الأسمدة.</li> <li>مهندس زراعي يعمل لدى الشركة.</li> <li>عند الرغبة باستيراد أسمدة تحتوي على مواد مقيدة لدى الأمن الصناعي، فلابد من توفر مهندس زراعي سعودي، أو مهندس أو فني كيمياني سعودي، أو صيدلي أو فني صيدلي سعودي.</li> <li>مستودع للأسمدة مرخص من الدفاع المدني.</li> <li>مستودع للأسمدة مرخص من الدفاع المدني.</li> <li>مستودع للأورارة عبر النظام محماد، المنام حماد، الملاح على لائحة الأسمدة ومحسنات التربة</li> <li>المطلوب تقديمها للمنفذ عند وصول الإرسالية.</li> </ol> | متطلبات وشروط الحصول<br>على الخدمة |

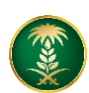

1. الخدمة في سطور:

تتيح الخدمة للشركات والمؤسسات التقدم بطلب استيراد اسمدة زراعية لدخوله المملكة العربية السعودية

2. مخطط سير اجراء الخدمة:

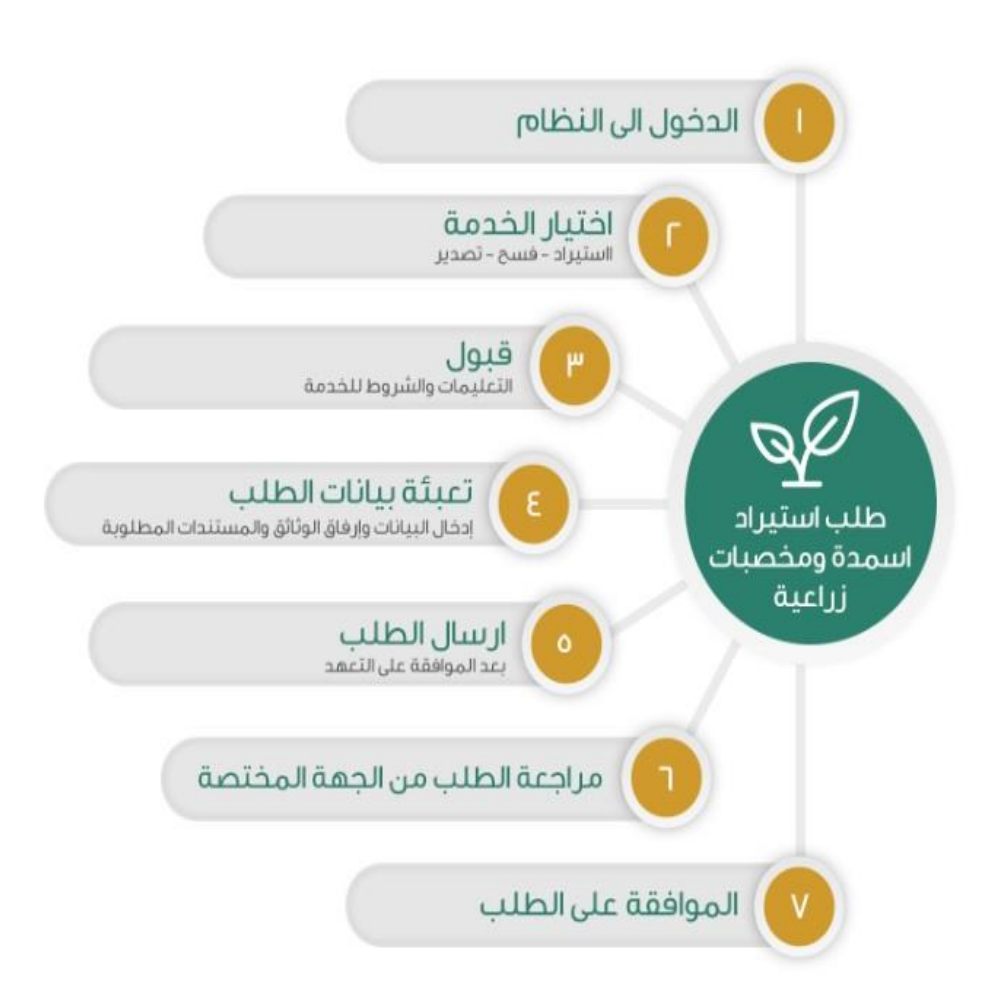

- 3. الشاشات:
- شاشة تسجيل الدخول.
   تحديد الخدمة
   تعبئة البيانات الأساسية للطلب.
   تفاصيل الطلب.
   المرفقات.
   الشروط والأحكام.

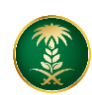

4. خطوات استخدام الخدمة:-

الدخول على صفحة الوازرة ثم استعراض الخدمات الإلكترونية. ثم الضغط على خدمة طلب استيراد اسمدة ومخصبات زراعية من خدمات الثروة الزراعية

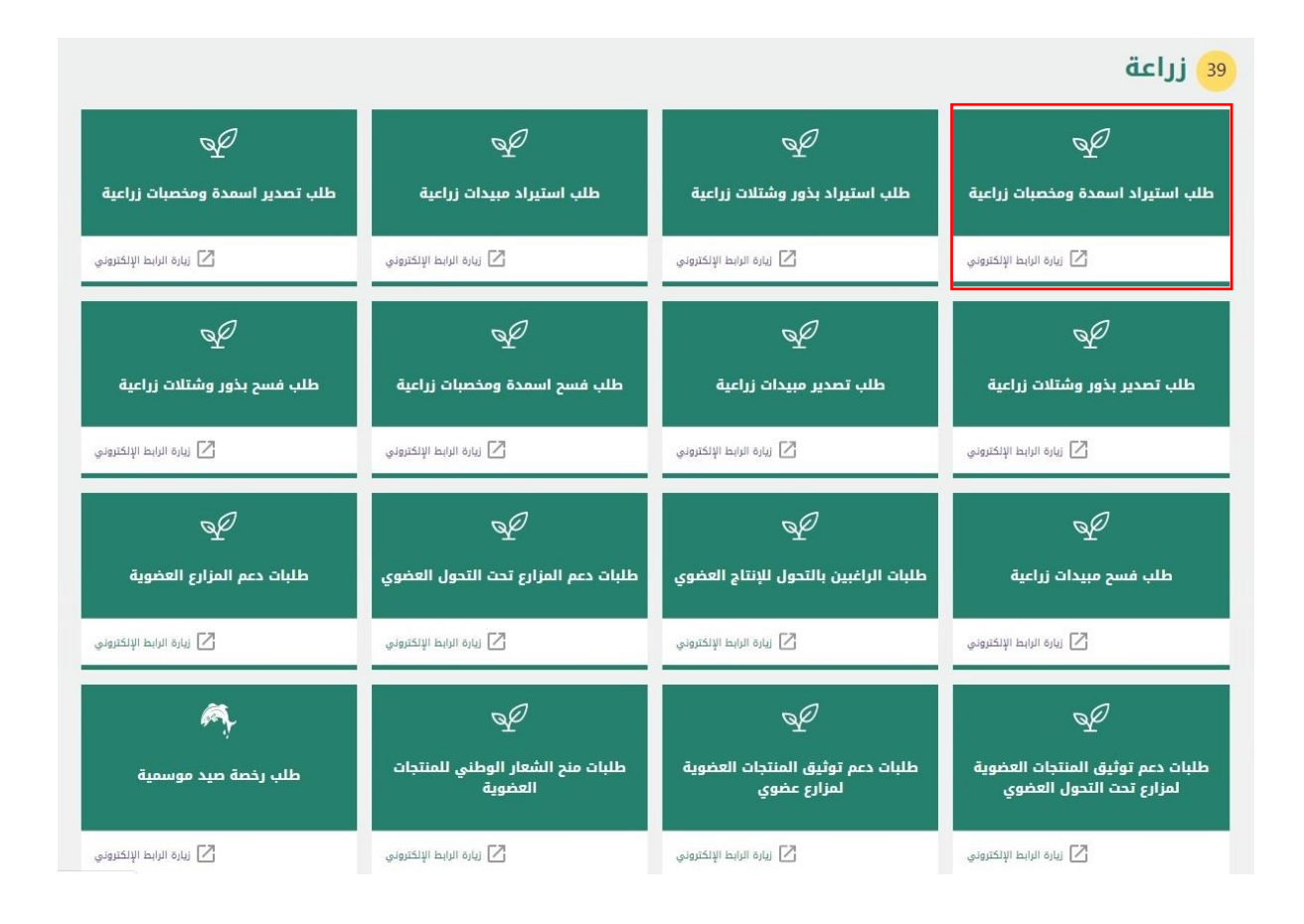

ثم الضغط على زر طلب الخدمة للتقديم على الخدمة كما يظهر بالشكل التالى:

| طلب استيراد اسمدة ومخصبات زراعية                                                                             |
|----------------------------------------------------------------------------------------------------|
| للاطلاع على اتفاقية مستوى الخدمة يرجى زيارة صفحة اتفاقية مستوى الخدمة                                        |
| وصف الخدمة                                                                                                   |
| تتيح الخدمة للشركات والمؤسسات التقدم بطلب استيراد اسمدة زراعية لدخوله المملكة العربية السعودية<br>طلب الخدمة |

تظهر شاشة البيانات الأساسية ثم اختيار من النوع اسمدة / مخصبات زراعية و ادخال البيانات الأساسية ثم الضغط على حفظ كما يظهر بالشكل التالي:

| شركة | 🕿 طلبات الفسح   🕿 طلب تحديث بيانات ال | 🛎 طلبات الاستيراد   🗃 طلبات التصدير | 📾 طلباتی 🏾 🖉 طلب تسجیل موقع          |
|------|---------------------------------------|-------------------------------------|--------------------------------------|
|      |                                       |                                     | رئيسية » طلبات الاستيراد             |
| ^    |                                       |                                     | ت الأساسية                           |
|      | *الشركات المستورد منها                |                                     | النوع                                |
| Q    | •                                     |                                     | اختر                                 |
|      | العنوان                               |                                     | اختر                                 |
|      |                                       |                                     | يذها / شتلات<br>أسمحة/ مخصيات نباعية |
|      |                                       |                                     | مستده رافعتيات رزاعية                |
|      | Ψ.                                    |                                     | اختر                                 |
|      |                                       |                                     |                                      |

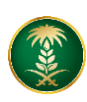

بعد تعبئة البيانات الأساسية و الضغط على حفظ تظهر شاشة بيانات المنتجات كما يظهر بالشكل التالي:

| يانات المنتجات                 |             |                                 | `       |
|--------------------------------|-------------|---------------------------------|---------|
| *أسمدة / مخصبات زراعية         | رقم الدفعة  | *عدد العبوات                    |         |
|                                | رقم الدفعة  |                                 |         |
| <del>*</del> وزن / حجم العبوة  | *العبوة     |                                 |         |
|                                | اختر        | *                               |         |
| *الوحدة                        | *بلد المنشأ | <del>»</del> الغرض من الاستيراد |         |
| اختر                           | •           | •                               | *       |
| التاريخ                        |             |                                 |         |
| 🔲 هل يوجد تاريخ إنتاج / إنتهاء |             |                                 |         |
|                                |             |                                 | √   دفظ |
| لا يوجد بيانات متاحة           |             |                                 |         |
| لمرفقات                        |             |                                 | /       |
| لإستفسارات                     |             |                                 | ,       |
| بلاحظات                        |             |                                 | /       |

بعد تعبئة بيانات المنتجات تظهر شاشة المرفقات كما يظهر بالشكل التالي:

| נסוק בסוג 🚺 | Kingdom of Saudi Anbia Agagaadi Aggabi Asiaan                                                                                                    |
|-------------|----------------------------------------------------------------------------------------------------|
| ىركة        | 🚹 👘 طلباتم,   77) طلب تسجيل موقع   🕿 طلبات الاستيراد.   🛎 طلبات التصدير   🛎 طلبات الفسح.   🖻 طلبات الفسح -                                                                                   |
| ×           | 💿 تم حفظ بيانات المنتجات بنجاح                                                                                                    |
|             | الرئيسية » طلبات الاستيراد 🗃                                                                                                    |
| ~           | البيانات الأساسية                                                                                                    |
| ~           | بيانات المنتجات                                                                                                    |
| Ŷ           | المرفقات                                                                                                    |
| ^           | ملاحظات                                                                                                    |
|             | ک لا پود بیانات متلحة                                                                                                    |
|             | م الإطلاع على الشروط و الأحكام الخاصة بالخدمة و الموافقة على التعليمات الموجودة في الخدمة.<br>أن قر الإطلاع على الشروط و الأحكام الخاصة بالخدمة و الموافقة على التعليمات الموجودة في الخدمة. |

بعد إضافة المرفقات تظهر شاشة الملاحظات والشروط والاحكام ، يتم الضغط على الشروط والاحكام ثم ارسال